# StarTechcom

Hard-to-find made easy®

## 10/100 Mbps PCI Ethernetネットワークカード

ST100S ST100SLP

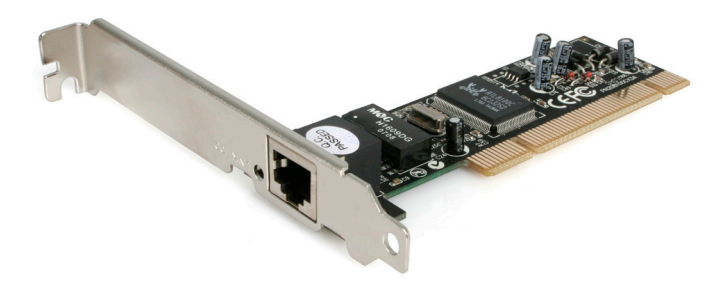

\*実際の製品は写真と異なる場合があります。

DE: Bedienungsanleitung - de.startech.com FR: Guide de l'utilisateur - fr.startech.com ES: Guía del usuario - es.startech.com IT: Guida per l'uso - it.startech.com NL: Gebruiksaanwijzing - nl.startech.com PT: Guia do usuário - pt.startech.com

最新の情報はwww.startech.comでご確認ください

マニュアル改訂日:04/109/2016

### FCC準拠ステートメント

本製品はFCC規則パート15のBクラスデジタルデバイスに対する制限を遵守しているかを 確認する試験にて、その準拠が証明されています。これらの制限は、住居環境に設置された 場合に有害な干渉から合理的に保護するために設計されています。本製品は無線周波数 エネルギーを発生、使用、放出し、指示に従って取り付けられ、使用されなかった場合は、無 線通信に有害な干渉を与える可能性があります。一方、特定の取り付け状況では、干渉が起 きないという保証を致しかねます。本製品がラジオやテレビ電波の受信に有害な干渉を発 生する場合(干渉の有無は、製品の電源を一度切り、改めて電源を入れることで確認できま す)、次のいずれかまたは複数の方法を試すことにより、干渉を是正することをお勧めしま す:

- 受信アンテナの向きを変えるか、場所を変える。
- 製品と受信アンテナの距離を離す。
- ・受信アンテナが接続されているコンセントとは異なる回路を使うコンセントに本 製品を接続する。
- ・ 販売店か実績のあるラジオ/テレビ技術者に問い合わせる。

#### 商標、登録商標、その他法律で保護されている名称やシンボルの使用

本書は第三者企業の商標、登録商標、その他法律で保護されている名称やシンボル をウェブサイト上で使用する場合がありますが、これらは一切StarTech.comとは関係 がありません。これらの使用は、お客様に製品内容を説明する目的でのみ行われてお り、StarTech.comによる当該製品やサービスの保証や、これら第三者企業による本 書に記載される商品への保証を意味するものではありません。本書で直接的に肯定 する表現があったとしても、StarTech.comは、本書で使用されるすべての商標、登録 商標、サービスマーク、その他法律で保護される名称やシンボルは、それぞれの所有 者に帰属することをここに認めます。

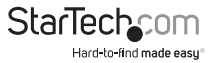

# 目次

| はじめに                               | 1 |  |
|------------------------------------|---|--|
| 付属品                                | 1 |  |
| 動作環境                               | 1 |  |
| インストール手順                           | 2 |  |
| ハードウェアインストール手順                     | 2 |  |
| カードをネットワークに接続する                    | 2 |  |
| ドライバインストール手順                       | 3 |  |
| ドライバのインストールの確認                     | 3 |  |
| カードのモニタリング                         | 3 |  |
| コンピュータが正常に設定されていることを確認する           | 4 |  |
| お使いのすべてのコンピュータが同じワークグループにあることを確認する | 5 |  |
| 共有設定が正しく行われていることを確認する              | 5 |  |
| 技術仕様                               | б |  |
| 技術サポート                             | 7 |  |
| 保証に関する情報7                          |   |  |

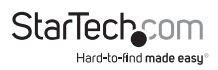

# はじめに

StarTech.com製10/100 Mbits/秒PCI Ethernetカードをご購入いただきありがとうご ざいます。オートネゴシエーション機能と10Mbps ~ 100Mbpsというデータ転送帯域 幅を備えた本カードは、インストールやセットアップが簡単で、プラグ・アンド・プレイ 式インストールに完全対応しており、幅広い操作環境でお使いいただけます。

### 付属品

- 1 x PCI Ethernet アダプタカード
- 1 x ドライバディスク .
- 1xインストールガイド
- 1xフルプロファイルブラケット(ST100SLPのみ)
- 1 x ロープロファイルブラケット (ST100S)

### 動作環境

- Pentiumプロセッサを搭載したIBM PC互換機
- 利用可能なPCIスロット
- Novell® NetWare® 3.x/4.x or Microsoft® Windows® 98SE/NT/2000/ XP/ Vista/ 7/ Server 2008 R2、またはApple® Mac OS® 9.0/ 9.1/ 10.0.4、またはLinux®および Unix®

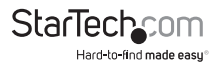

# インストール手順

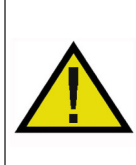

警告!他のすべてのパソコン周辺機器同様、PCIカードも静電気により 深刻なダメージを受ける場合があります。コンピュータケースを開ける 前や、PCIカードに触れる前には、必ず適切に接地するようにしてくださ い。StarTech.comでは、お客様がコンピュータコンポーネントを実装す る際には、帯電防止ストラップを着用することを推奨しています。帯電防 止ストラップが手に入らない場合、接地済みの大型金属面(コンピュー タケースなど)に数秒触れ、お客様の体に蓄積した静電気を放電してく ださい。また、PCIカードは端を持つようにし、ゴールドコネクタ部に触れ ないようにしてください。

## ハードウェアインストール手順

- コンピュータと、コンピュータに接続されているすべての周辺機器(プリンタや外付けHDDなど)の電源を切ります。コンピュータの背面にある電源プラグから電源ケーブルを外し、すべての周辺機器との接続を外します。
- コンピュータケースのカバーを外します。詳細は、コンピュータ購入時に同梱されてきた取扱説明書でご確認ください。
- 空いているPCIまたはPCI-Xスロットを探し、コンピュータケースの裏にある金属製 カバープレートを外します。
- カードを空いているPCIまたはPCI-Xスロットに慎重に挿入し、ケース背面のカードのブラケットを固定します。

注意:小型フォームファクタやロープロファイルシステムにST100Sをインストールする場合は、工場で取り付けられた標準プロファイルブラケットを同梱のロープロファイルインストール用ブラケットに取り替える必要があるかもしれません。ST100SLPをフルサイズのコンピュータケースにインストールする場合も同様です。

- 5. コンピュータケースのカバーを元通りに取り付けます。
- 6. 電源のソケットにパワーケーブルを挿入し、手順1で外したすべてのコネクタを再度接続してください。

### カードをネットワークに接続する

本カードの使用方法により、接続するデバイスやケーブルの種類が異なるかもしれま せん。NICの100 Mbits/秒という能力を最大限活用するために、Cat 5以上のEthernet ケーブルをお使いになることをお勧めします。お使いのデバイスで必要なケーブル の種類が分からない場合は、デバイスのメーカーまでお問い合わせください。

注意:StarTech.comでは、Ethernetケーブルを幅広い色や長さで取り揃えています。 これらの製品に関する詳細や、ネットワークのセットアップや管理のためのヒントや アイデア集は、http://www.startech.comでご覧いただけます。画面上の「ネットワー

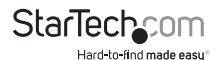

取扱説明書

キング」タブをクリックしてください。

- お使いのコンピュータを別のコンピュータに直接接続する場合は、クロスオーバケーブルを使う必要があります。
- ・お使いのコンピュータをハブやスイッチに接続する場合は、ストレートスルーケー ブルを使う必要があります。
- ・ お使いのコンピュータをDSLやケーブルモデムからインターネットに接続する場合は、モデムのメーカーが推奨するケーブルを使う必要があります。

## ドライバインストール手順

注意: Windows 2000/XP/Vista/7が自動的に必要なドライバを検出し、インストール します。ユーザがドライバを挿入する必要はありません。

下記は、Windows OSをお使いの場合のみ適用されるインストール手順で す。Linux、Netware、その他のサポート環境をお使いの場合は、最新のドライバダウ ンロードフォルダにあるドライバインストール手順書をご覧ください。これらの手順 書は、当社のウェブサイトhttp://www.startech.comで「ST100S/ST100SLP」を検索し、 「ダウンロード」をクリックすることで入手できます。

#### Windows 95/95/ME

- 1. Windowsが自動的に新しいハードウェアを検出し、「ハードウェアを追加する」ウィ ザードを起動します。「次へ」をクリックします。
- 2. 「ハードウェアメーカーが提供するディスクのドライバを使う」オプションを選択 し、Windowsを「PCI 100 LANカード (ST1005 & ST1005LP)」という名前のフォル ダ、お使いのオペレーティングシステムのバージョンに該当するフォルダ (Win98 など) に導きます。
- 3. その他のプロンプトが表示される場合は、それらに最後まで従い、インストールプ ロセスを終了するためにコンピュータを再起動します。

## ドライバのインストールの確認

ドライバが正常にインストールされたかを確認するには、「マイコンピュータ」を右ク リックし、「管理」を選択します。次の画面(コンピュータ管理)の左端の列で、「デバイ スマネージャ」をクリックします。右端の列で、ネットワークアダプタの横にある「+」マ ークをクリックして「ネットワークアダプタ」リストを展開します。このリストは、インス トール済みデバイスを詳細に一覧表示しています。

# カードのモニタリング

カードの正面にあるLEDは動作状況を伝える素晴らしいインジケーターです。リンク/ 動作状況LEDが点灯していない場合、接続エラーが発生しています。すべてのドライ ブの電源が入っており、ネットワークケーブルが両側適切に接続されていることを確

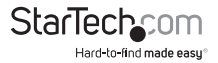

認してください。また、お使いのネットワークケーブルがEIA/TIA 568および少なくとも Cat 5規格に準拠していることも確認します。問題が解決しない場合は、すべてのデバ イスの電源を切り、すべての接続を外します。10秒以上数えてから、もう一度デバイス の接続をやり直し、すべての接続を完了してから電源を入れます。

# ネットワークをセットアップする際のヒント

ネットワークをセットアップするための情報やヘルプは、オペレーティングシステムの メーカーまでお問い合わせください。下記はローカルエリアネットワークのMicrosoft ユーザを対象に、ヒントやトラブルシューティングとしてご利用いただけることのみを 目的として書かれています。

### コンピュータが正常に設定されていることを確認する

管理を楽にするために、各コンピュータを"見"て、デバイスやファイルが共有できるよう、それぞれを設定してください。これを行うため、お使いのコンピュータに下記の項 目を必ずインストールするようにしてください:

- Microsoft Networksのクライアント
- TCP/IP(インターネットプロトコル)
- ・ ファイルと印刷の共有

これらのクライアント、プロトコル、サービスは次の場所で見つけることができるかも しれません:

#### Windows Vista/7

- 1. 「コントロールパネル」から、「ネットワークと共有センター」をクリックします。
- 2. 「ネットワーク接続の管理」をクリックします。
- 3. 「ローカルエリア接続」を右クリックし、「プロパティ」を選択します。

#### Windows XP

- 1. 「スタート」>「マイ ネットワーク プレース」 の順にクリックします。
- 2. 「ネットワークタスク」ボックスで、「ネットワーク接続を表示する」をクリックします。
- 3. 「ローカルエリア接続」を右クリックし、「プロパティ」を選択します。

#### Windows 2000の場合

- 「スタート」>「設定」>「ネットワークとダイヤルアップ接続」の順にクリックします。
- 2. 「ローカルエリア接続」をダブルクリックし、「プロパティ」ボタンをクリックします。

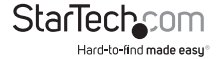

取扱説明書

### お使いのすべてのコンピュータが同じワー クグループにあることを確認する

それぞれのコンピュータが適切に通信できるようにするために、各コンピュータが同 じワークグループにある必要があります。同じワークグループ内の各コンピュータは 一意の名前を持っていなければなりません。Windowsのバージョン間の互換性を確 保するためにコンピュータ名は13文字以内にしてください。

コンピュータの名前を確認したり、追加したり、編集するには、次の手順に従います:

#### Windows XP

- 1. 「スタート」>「コントロールパネル」の順にクリックします。
- 2. 「コンピュータ名」タブから、「システム」をダブルクリックします。

#### Windows 2000の場合

- 1. 「スタート」>「設定」>「コントロールパネル」の順にクリックしてください。
- 2. システム上でダブルクリックします。
- 3. 「ネットワークの識別」タブをクリックします。

### 共有設定が正しく行われていることを確認する

- 「コンピュータが正常に設定されていることを確認する」で説明した手順に従い、 ネットワークダイアログボックスまで進みます(3ページ)。
- 2.「ファイルと印刷の共有」をクリックします。
- 3. 1つまたは両方インストールするか、またはいずれもインストールしないかを選択 します。「OK」をクリックします。
- 共有するファイルまたはフォルダを決定します。ファイルまたはフォルダ上で右クリ ックすることにより、共有オプションを表示し、「共有」(Windows 2000)または「共 有とセキュリティ」(Windows XP)を選択することができます。

注意:ネットワークのセットアップやネットワークの使用に問題がある場合は、お使いのオペレーティングシステムを購入した販売店までお問い合わせください。

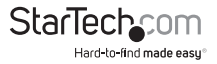

# 技術仕様

| ホストインターフェース | PCI(3.3V/5V、32ビット)  |
|-------------|---------------------|
| フォームファクタ    | 標準プロファイル/ロープロファイル   |
| チップセットID    | Realtek RTL8100C    |
| コネクタ        | 1 x RJ45 Ethernetメス |
| LED         | 1 x 10/100Mbpsリンク検出 |
|             | 1 x 動作状況            |
| 最大データ転送速度   | 100 Mbps            |
| 動作温度        | 0°C ~ 55°C          |
| 湿度          | 10%~90% RH          |

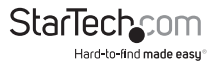

# 技術サポート

StarTech.comの永久無料技術サポートは、当社が業界屈指のソリューションを提供 するという企業理念において不可欠な部分を構成しています。お使いの製品につい てヘルプが必要な場合は、www.startech.com/supportまでアクセスしてください。 当社では、お客様をサポートするためにオンライン工具、マニュアル、ダウンロード可 能資料をご用意しています。

ドライバやソフトウェアに関する最新情報はwww.startech.com/downloadsでご確認ください

## 保証に関する情報

本製品は使用期間保証が付いています。

また、StarTech.comは、資材や製造工程での欠陥に起因する商品 を、新品購入日から、記載されている期間保証します。この期間中、 これら商品は修理のために返品されるか、当社の裁量にて相当品と 交換いたします。保証で適用されるのは、部品代と人件費のみです。 StarTech.comは商品の誤用、乱雑な取り扱い、改造、その他通常の摩耗や破損に起 因する欠陥や損傷に対して保証いたしかねます。

#### 責任制限

StarTech.com Ltd. やStarTech.com USA LLP(またはその役員、幹部、従業員、または 代理人)は、商品の使用に起因または関連するいかなる損害(直接的、間接的、特別、 懲罰的、偶発的、派生的、その他を問わず)、利益損失、事業機会損失、金銭的損失に 対し、当該商品に対して支払われた金額を超えた一切の責任を負いかねます。一部 の州では、偶発的または派生的損害に対する免責または限定的保証を認めていませ ん。これらの法律が適用される場合は、本書に記載される責任制限や免責規定が適 用されない場合があります。

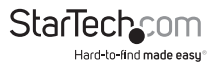

# StarTechcom

Hard-to-find made easy®

見つけにくい製品が簡単に見つかります。StarTech.comでは、これが企業理念で す。それは、お客様へのお約束です。

StarTech.comは、お客様が必要とするあらゆる接続用パーツを取り揃えたワンス トップショップです。最新技術からレガシー製品、そしてこれらの新旧デバイスを 一緒に使うためのあらゆるパーツ。当社はお客様のソリューションを接続するパ ーツを見つけるお手伝いをしています。

当社はお客様が必要なパーツを見つけるのを助け、世界中どこでも素早く配送 します。当社の技術アドバイザーまでご連絡いただくか、当社のウェブサイトまで アクセスしていただくだけで、お客様が必要としている製品をすぐに提示します。

StarTech.comが提供しているすべての製品に関する詳細な情報はwww. startech.comまでアクセスでご確認ください。ウェブサイトだけの便利な工具をお 使いいただけます。

StarTech.comは接続や技術パーツのISO 9001認証メーカです。StarTech.comは 1985年に創立し、米国、カナダ、イギリス、台湾に拠点を構え、世界中の市場でサ ービスを提供しています。